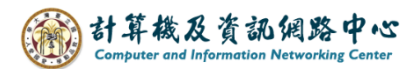

## Mark as junk and create rule

When users suspect an email is malicious, they can enhance the security of their personal mailbox by setting up rules to block senders or recipients.

Please refrain from opening suspicious emails or accessing unknown attachments, as inadvertent actions may lead to computer viruses, account hijacking, or even the dissemination of phishing emails or viruses to colleagues, students, or faculty.

## Mark as junk :

To Mark as junk mail, right-click on the email and select [Mark as Junk] or click [Junk] from the menu above.

| III Mail                                                                                                    |                                        |                  |                                                                                                    | ******           |
|----------------------------------------------------------------------------------------------------|----------------------------------------|------------------|----------------------------------------------------------------------------------------------------|------------------|
| Search Mail and People 🛛 🔎                                                                                                    | ⊕ New   ∽                              | \$ Reply all   ✓ | 前 Delete 🏾 🧧 A                                                                                                    | archive Junk   🗸 |
| Search Mail and People<br>Favorites<br>002<br>Inbox<br>Drafts 3<br>Sent Items<br>Deleted Items 32<br>Archive<br>Junk Email<br>Notes<br>RSS Subscriptions<br>公文系統 | (+) New   ↓ Inbox 王小明<br>test<br>teset | Reply all        | Delete       Filter         Reply       Reply all         Forward       Delete         Delete       Archive         Mark as unread       Pin         Flag       Mark as junk         Ignore       Move         Categorize       Create rule         View message detail       View message detail | test<br>t<br>t   |
|                                                                                                    |                                        |                  | Assign policy                                                                                                    |                  |

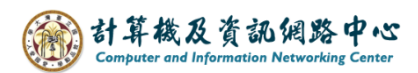

## Create rule:

1. Right-click on the mail, select [Create rule].

| III Mail               |               | -     |                |                | 9       |
|------------------------|---------------|-------|----------------|----------------|---------|
| Search Mail and People | 🕂 New   🗸     | Reply | all∣∨          | 💼 Delete       | 📄 Archi |
| Favorites              | Inbox         |       |                | Filter         | ~       |
| <u>^ 002</u>           | □ 王小明         |       | Reply          |                |         |
| Inbox                  | test<br>teset |       | Reply a        | П              |         |
| Drafts 3               | iteset        |       | Forward        | d              |         |
| Sent Items             |               |       | Delete         |                |         |
| Deleted Items 32       |               |       | Archive        |                |         |
| Archive                |               |       | Mark as unread |                |         |
| Junk Email             |               |       |                |                |         |
| Notes                  |               |       | Pin            |                |         |
| RSS Subscriptions      |               |       | Flag           |                | _       |
| 公文系統                   |               |       | Mark as        | s junk         |         |
|                        |               |       | Ignore         |                |         |
|                        |               |       | Move           |                | >       |
|                        |               |       | Catego         | rize           | >       |
|                        |               |       | Create ru      | ule            |         |
|                        |               |       | View m         | essage details |         |
|                        |               |       | Assign         | policy         | >       |

2. Fill in the [Name], adding [conditions] and [action], then click [OK].

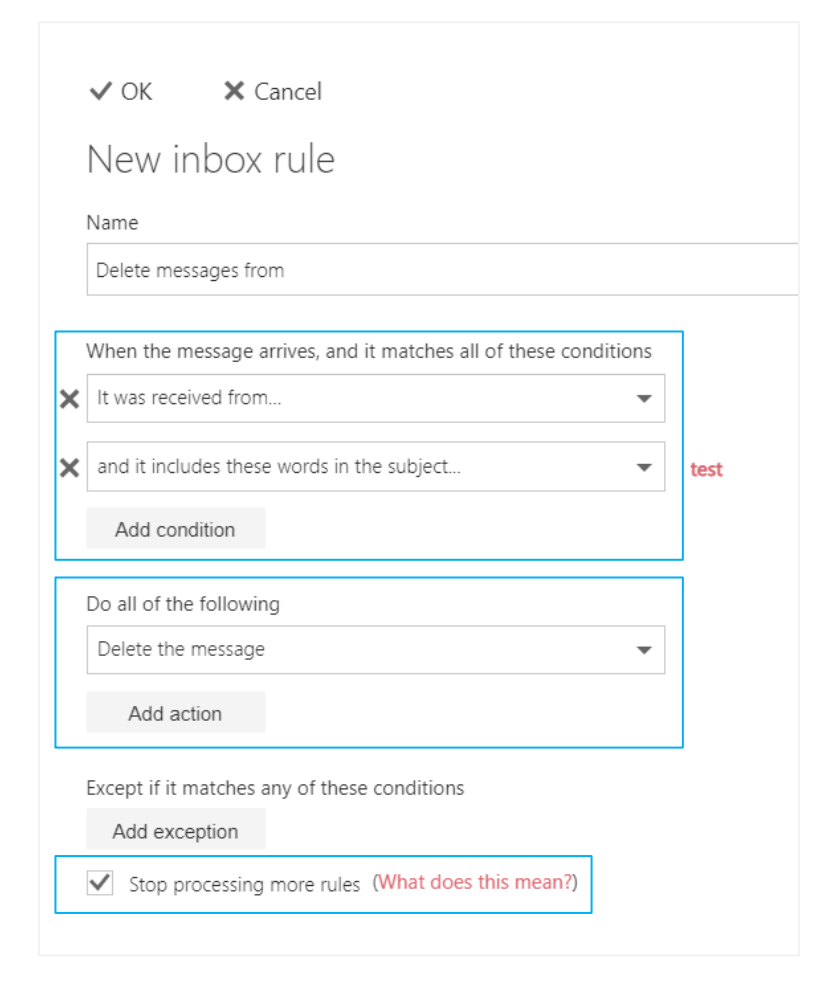

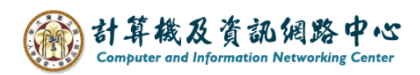

## Tips:

Click on the settings icon, click [Options].

| III Mail                |    |           |          | ******** | ······································ | ?          |
|-------------------------|----|-----------|----------|----------|----------------------------------------|------------|
| Search Mail and People  | ρ  | + New   Y |          |          | Refresh                                | <b>9</b> ( |
| Favorites<br>~ 測試帳號-002 |    | Inbox     | Filter 🛩 |          | Automatic replies<br>Display settings  |            |
| Inbox                   |    |           |          |          | Manage add-ins                         |            |
| Drafts                  | 3  |           |          |          |                                        |            |
| Sent Items              |    |           |          |          | Offline settings                       |            |
| Deleted Items           | 30 |           |          |          | Change theme                           |            |
| Archive                 |    |           |          |          | Options                                |            |
| Junk Email              |    |           |          |          | options                                |            |
| Notes                   |    |           |          |          |                                        |            |

1. Click on [Mail] to expand  $\rightarrow$  [Accounts]  $\rightarrow$  [Block or allow], then you can check blocked senders.

|                                                         |                                                                   | <b>ا</b> |
|---------------------------------------------------------|-------------------------------------------------------------------|----------|
| € Options                                               |                                                                   |          |
| Shortcuts                                               | Save X Discard                                                    |          |
| Mail     Automatic processing                           | Block or allow                                                    |          |
| Automatic replies<br>Undo send<br>Inbox and sweep rules |                                                                   |          |
| unk email reporting<br>Mark as read                     | Trust email from my contacts                                      |          |
| Message options<br>Read receipts                        | Blocked Senders                                                   |          |
| Accounts     Block or allow                             | Move email from these senders or domains to my Junk Email folder. |          |
| POP and IMAP<br>Attachment options                      |                                                                   | +        |
| Storage accounts<br>Layout                              | user @ntu.edu.tw                                                  |          |
| Conversations<br>Email signature                        | user @ntu.edu.tw                                                  |          |

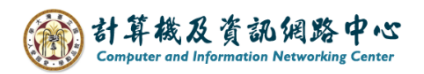

- 2. Click on [Mail] to expand  $\rightarrow$  [Automatic processing]  $\rightarrow$  [inbox and sweep rules]
  - , then you can check the rules.

| <ul> <li>Options</li> </ul>                                                                                                    |                                                                                                    |                                                                                                    |
|----------------------------------------------------------------------------------------------------|----------------------------------------------------------------------------------------------------|----------------------------------------------------------------------------------------------------|
| Shortcuts  General  Mail  Automatic processing  Automatic replies Undo send                                                                                       | Save ★ Discard Inbox rules Choose how email will be handled. Rules will be applied in the order shown. If you don't want | a rule to run, you can turn it off or delete it.                                                                                                    |
| Inbox and sweep rules<br>Junk email reporting<br>Mark as read<br>Message options<br>Read receipts<br>Reply settings<br>Accounts<br>Block or allow<br>POP and IMAP | On Name<br>Delete messages from                                                                                          | Rule: Delete messages from<br>After the message arrives and<br>the message was received from "<br>and the message includes specific words in<br>Do the following<br>delete the message<br>and stop processing more rules on this me<br>This rule is: On |